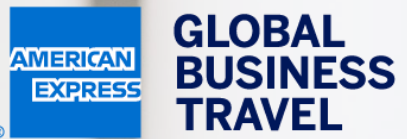

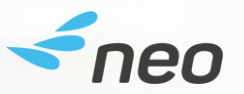

## HVORDAN BESTILLER DU EN REISE DØR-TIL-DØR Neo Brukerguide – 20.1

American Express Global Business Travel (GBT) is a joint venture that is not wholly owned by American Express Company or any of its subsidiaries (American Express). "American Express Global Business Travel," "American Express," and the American Express logo are trademarks of American Express and are used under limited license. GER TRAVEL EXPEN

EXPENSE

Mr Sherlock Watson Working for yourself

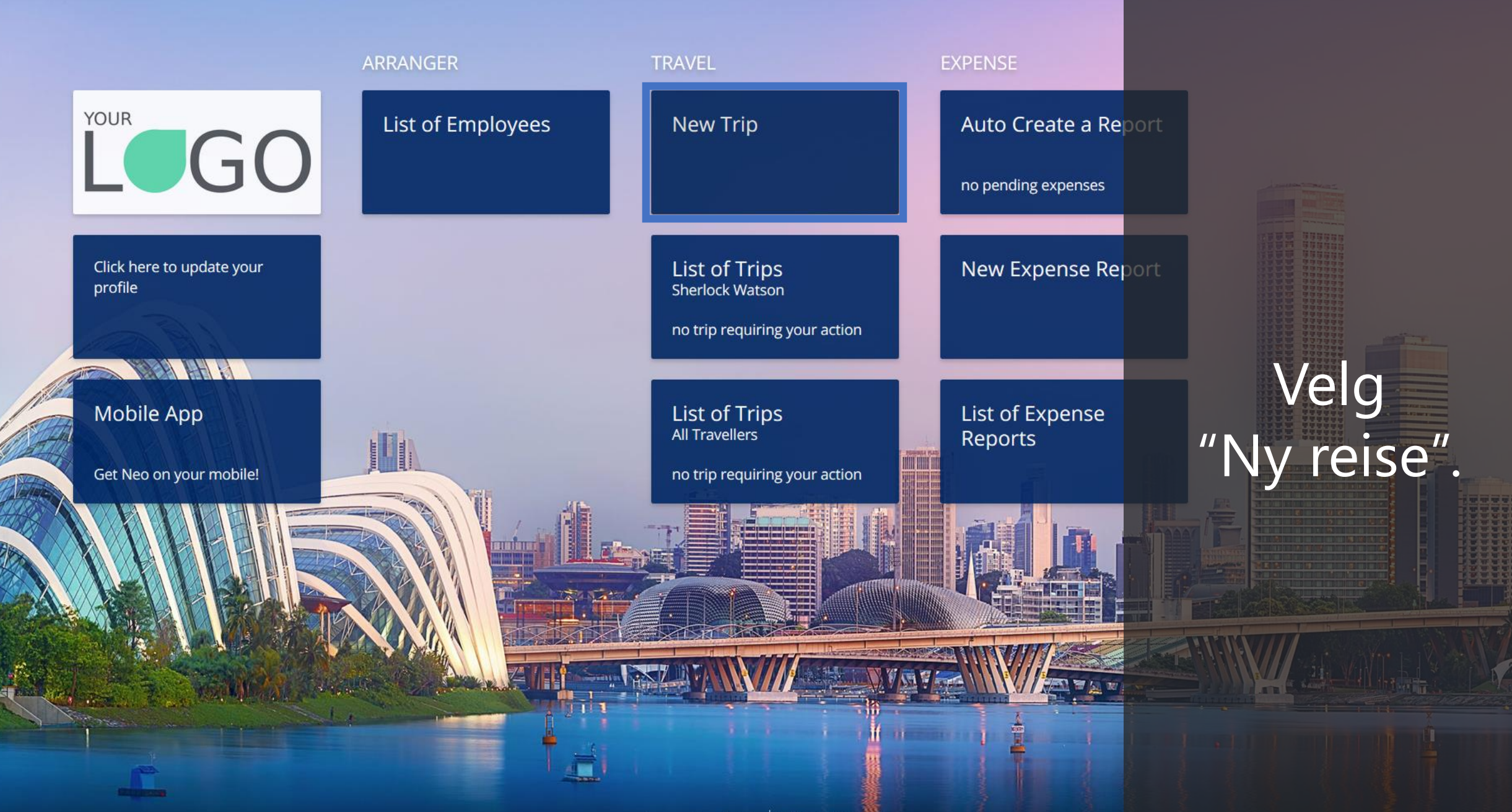

TRAVEL **EXPENSE** 

Door to Door

Car

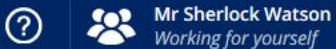

DL

Powered by *freo* 

Flight/Train

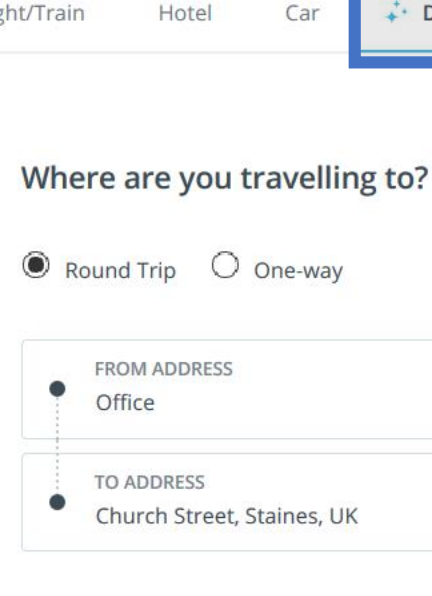

#### When do you want to travel?

#### OUTBOUND

| Main transport departs at | • | Mon 09 Ma 📅 | 11:00 | ()         |
|---------------------------|---|-------------|-------|------------|
| RETURN                    |   |             |       |            |
| Main transport departs at | • | Wed 11 Ma 🛗 | 11:30 | $\bigcirc$ |

#### **Recent Trips**

Pick your travel dates and we'll rebook the exact same trip.

78 Avenue Pierre Grenier, 92100 Boulogne Sur Seine, France 09/0 3/2020

09 March - 11 March

## Velg fanen "Dør til dør" høyst oppe på søkesiden.

(?)

DL

Powered by **<neo** 

Flight/Train Hotel Car 🛟 Door to Door

#### Where are you travelling to?

Round Trip
 One-way

#### FROM ADDRESS

- Office
- TO ADDRESS
- Church Street, Staines, UK

#### When do you want to travel?

#### OUTBOUND

| Main transport departs at | • | Mon 09 Ma 🛗 | 11:00 | $\bigcirc$ |
|---------------------------|---|-------------|-------|------------|
| RETURN                    |   |             |       |            |
| Main transport departs at | • | Wed 11 Ma 📅 | 11:30 | $\bigcirc$ |

#### Recent Trips

Pick your travel dates and we'll rebook the exact same trip.

78 Avenue Pierre Grenier, 92100 Boulogne Sur Seine, France 09/0 3/2020 09 March - 11 March

Velg "En vei" om du ikke vil bestille returreisen.

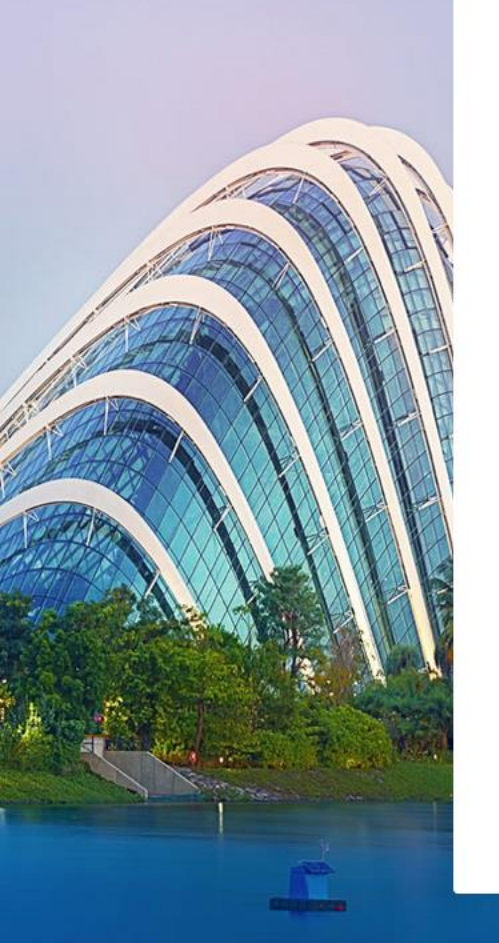

(PENSE

Flight/Train Hotel Car 🛟 Door to Door

#### Where are you travelling to?

Round Trip
 One-way

#### FROM ADDRESS

- Office
- TO ADDRESS
- Church Street, Staines, UK

#### When do you want to travel?

#### OUTBOUND

| Main transport departs at | • | Mon 09 Ma 🛗 | 11:00 | $\bigcirc$ |
|---------------------------|---|-------------|-------|------------|
| RETURN                    |   |             |       |            |
| Main transport departs at | • | Wed 11 Ma 🛗 | 11:30 | 0          |

#### **Recent Trips**

Pick your travel dates and we'll rebook the exact same trip.

#### 78 Avenue Pierre Grenier, 92100 Boulogne Sur Seine, France 09/0 3/2020 09 March - 11 March

Angi en spesifikk adresse/plass som du vil reise fra og din destinasjon i fra- och til adresse feltet.

Flight/Train Hotel Car 🛟 Door to Door

#### Where are you travelling to?

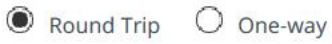

FROM ADDRESS Office

- Unice
- TO ADDRESS
- Church Street, Staines, UK

#### When do you want to travel?

#### OUTBOUND

| Main transport departs at | • | Mon 09 Ma 🛗 | 11:00 | ( |
|---------------------------|---|-------------|-------|---|
| RETURN                    |   |             |       |   |
| Main transport departs at | • | Wed 11 Ma 🛗 | 11:30 | 0 |

#### Recent Trips

Pick your travel dates and we'll rebook the ex same trip.

78 Avenue Pierre Grenier, 92100 Boulogne Sur Seine, France 09/0 3/2020 09 March - 11 March

Om informasjonen finnes lagret i din brukerprofil og i deres bedriftsprofil kan man angi "Hjem" eller "Kontor" eller deres bedriftsnavn i søkefeltet.

Flight/Train Hotel Car 🕹 Door to Door

#### Where are you travelling to?

Round Trip
 One-way

#### FROM ADDRESS

- Office
- TO ADDRESS
- Church Street, Staines, UK

#### When do you want to travel?

| • | Mon 09 Ma 🛗 | 11:00                                                | ()                                                                   |
|---|-------------|------------------------------------------------------|----------------------------------------------------------------------|
|   |             |                                                      |                                                                      |
|   | Wed 11 Ma 🛗 | 11:30                                                | $\bigcirc$                                                           |
|   | •           | <ul> <li>Mon 09 Ma 🚔</li> <li>Wed 11 Ma 🚔</li> </ul> | <ul> <li>Mon 09 Ma iii 11:00</li> <li>Wed 11 Ma iii 11:30</li> </ul> |

Plan Trip

#### Recent Trips

Pick your travel dates and we'll rebook the same trip.

78 Avenue Pierre Grenier, 92100 Boulogne Sur Seine, France 09/0 3/2020 09 March - 11 March

## for utreisen og retur.

Velg søkealternativ

Velg, om du vil søke etter avreisetid, ankomsttid eller når hovedtransporten skal ha avreise (fly/tog).

Powered by **<neo** 

Flight/Train Hotel Car 👬 Door to Door

### Where are you travelling to?

Round Trip
 One-way

#### FROM ADDRESS

- Office
- TO ADDRESS

OUTBOUND

RETURN

• Church Street, Staines, UK

#### When do you want to travel?

Main transport departs at

Main transport departs at

Mon 09 Ma...

Wed 11 Ma ...

|                       |             | -     | _        |
|-----------------------|-------------|-------|----------|
|                       | a           | 200   | 1)       |
| /                     |             | (A)   | H.       |
| 11                    |             |       | A        |
| 100                   |             |       |          |
|                       |             |       | EE       |
| A AND                 |             |       |          |
|                       |             |       |          |
|                       |             | HI    |          |
|                       |             |       |          |
|                       |             |       |          |
| L. Free               |             |       | and a    |
| A CONTRACTOR          | the star is |       | (Carls   |
| and the second second | No. Trai    |       | Sector 1 |
|                       |             | and a |          |
|                       |             | 128   |          |

|           | Recent Trips                                                       |             |
|-----------|--------------------------------------------------------------------|-------------|
|           | same trip.                                                         |             |
|           | 78 Avenue Pierre Grenier, 92100<br>Boulogne Sur Seine, France 09/0 |             |
|           | 3/2020<br>09 March - 11 March                                      |             |
|           | <mark>See all t</mark>                                             | rips        |
|           |                                                                    | Velg        |
|           |                                                                    | dato og tic |
|           |                                                                    |             |
| 11:00     |                                                                    |             |
|           |                                                                    |             |
| 11:30 ()  |                                                                    |             |
| Plan Trip |                                                                    |             |
|           | (2) Learn More About Search                                        |             |

light/Train Hotel Car 💤 Door to Door

## Bestiller du ofte samme reise?

Round Trip
 One-way

# Her finner du listen over din siste reiser.

When do you want to travel?

## Velg "Duplisere" for bestille samme reise igjen. (med ny dato)

Plan Trip

#### Recent Trips

Pick your travel dates and we'll rebook the exact same trip.

78 Avenue Pierre Grenier, 92100 Boulogne Sur Seine, France 09/0 3/2020 Duplicate

See all trips

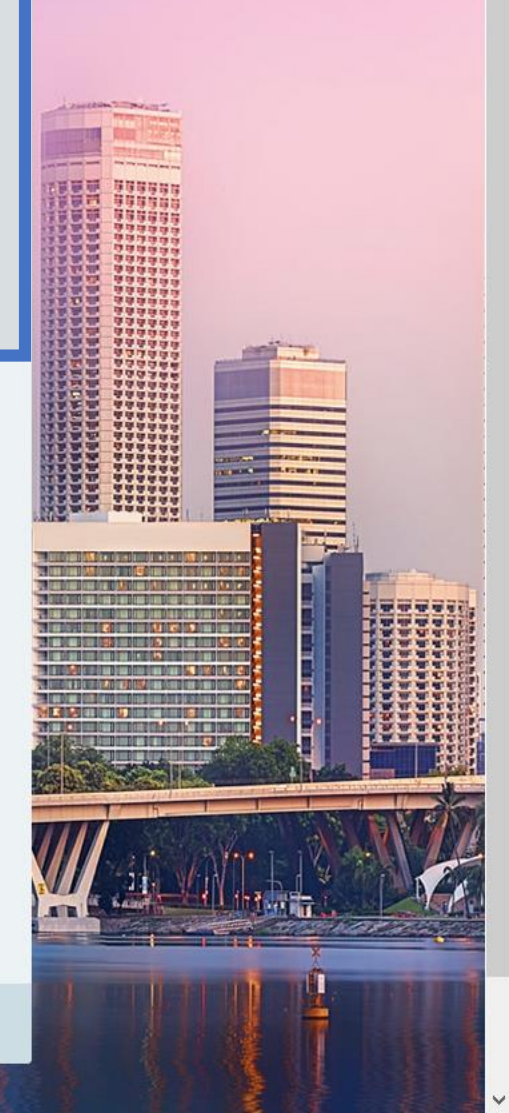

Flight/Train Hotel Car 📫 Door to Door

#### Where are you travelling to?

Round Trip
 One-way

#### FROM ADDRESS

- Office
- TO ADDRESS
- Church Street, Staines, UK

#### When do you want to travel?

#### OUTBOUND

| Main transport departs at | • | Mon 09 Ma 🛗 | 11:00 | $\bigcirc$ |
|---------------------------|---|-------------|-------|------------|
| RETURN                    |   |             |       |            |
| Main transport departs at | • | Wed 11 Ma 🛗 | 11:30 | 0          |

#### **Recent Trips**

Pick your travel dates and we'll rebook the exa same trip.

78 Avenue Pierre Grenier, 92100 Boulogne Sur Seine, France 09/0 3/2020 09 March - 11 March

## Velg "Planlegg". reise

Neo søker da i flere system for å automatisk sette sammen ett forslag på reisa til deg.

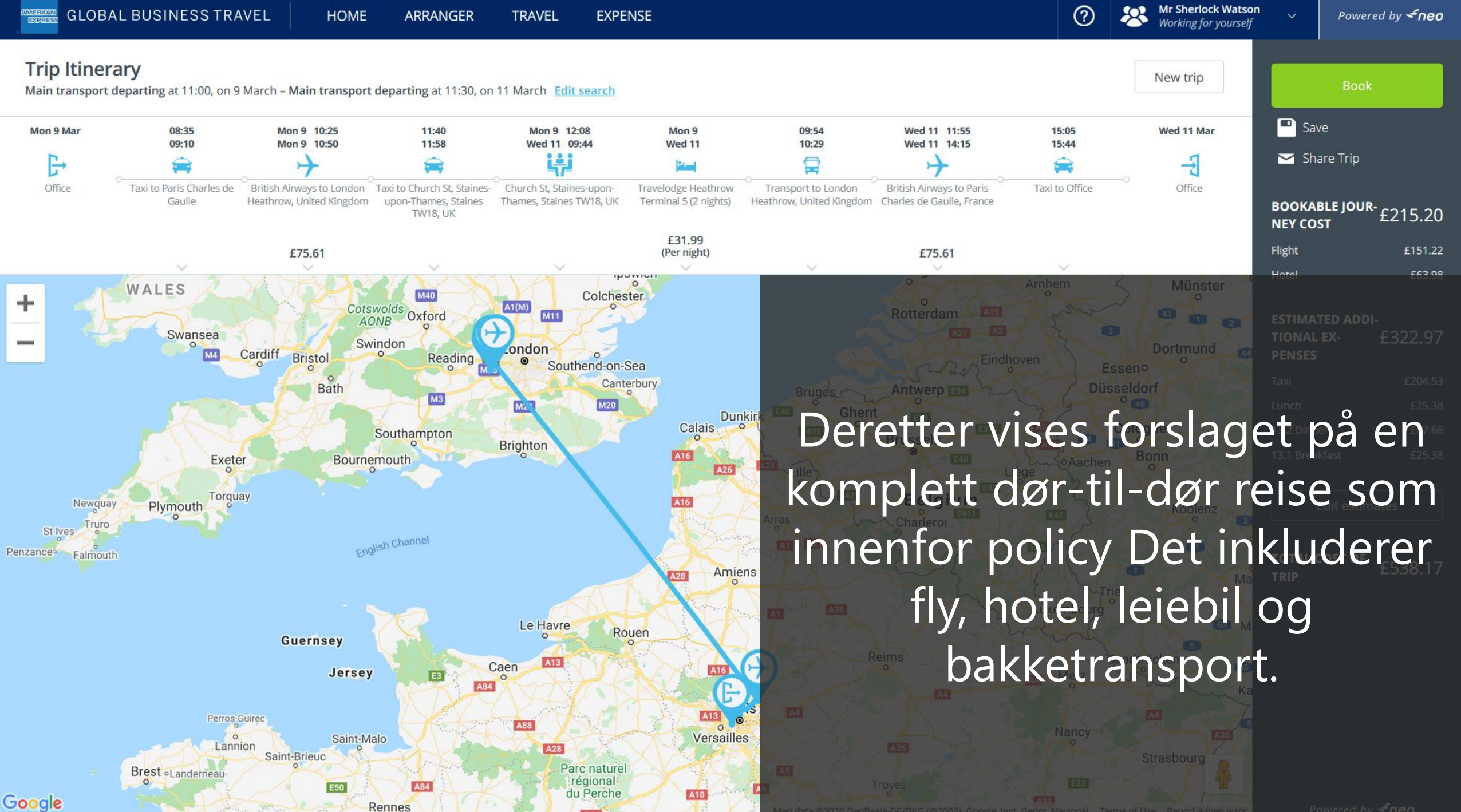

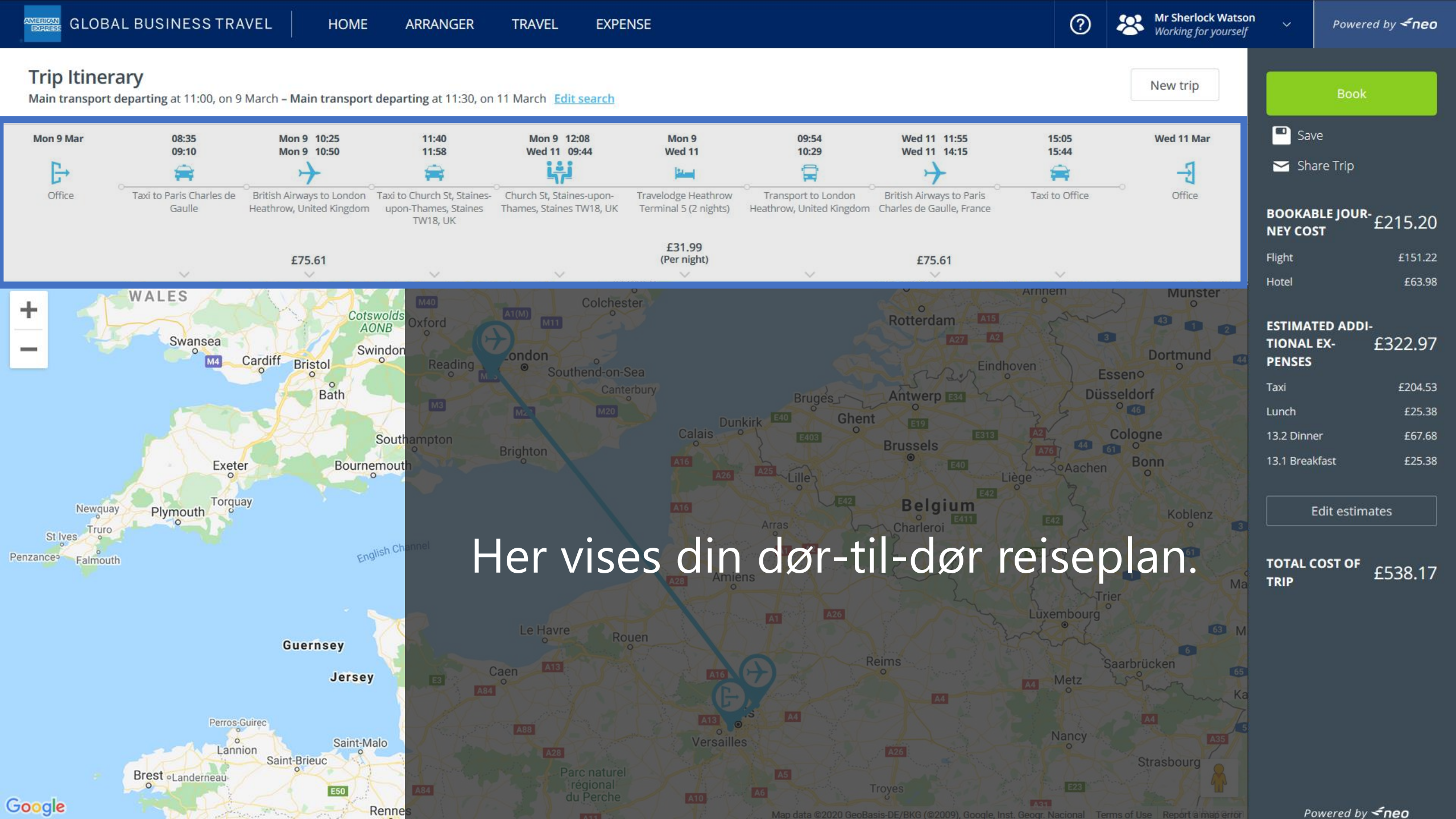

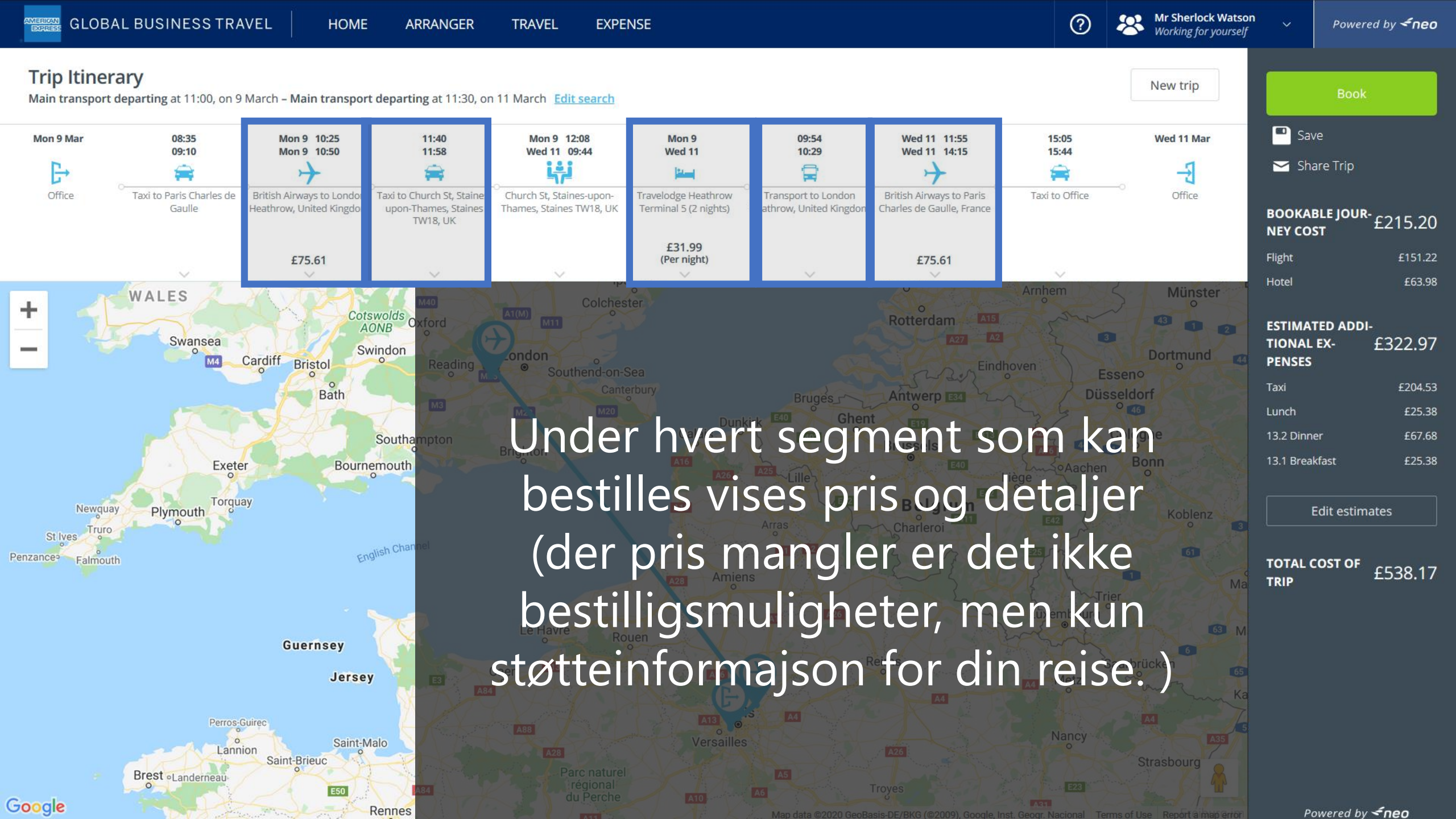

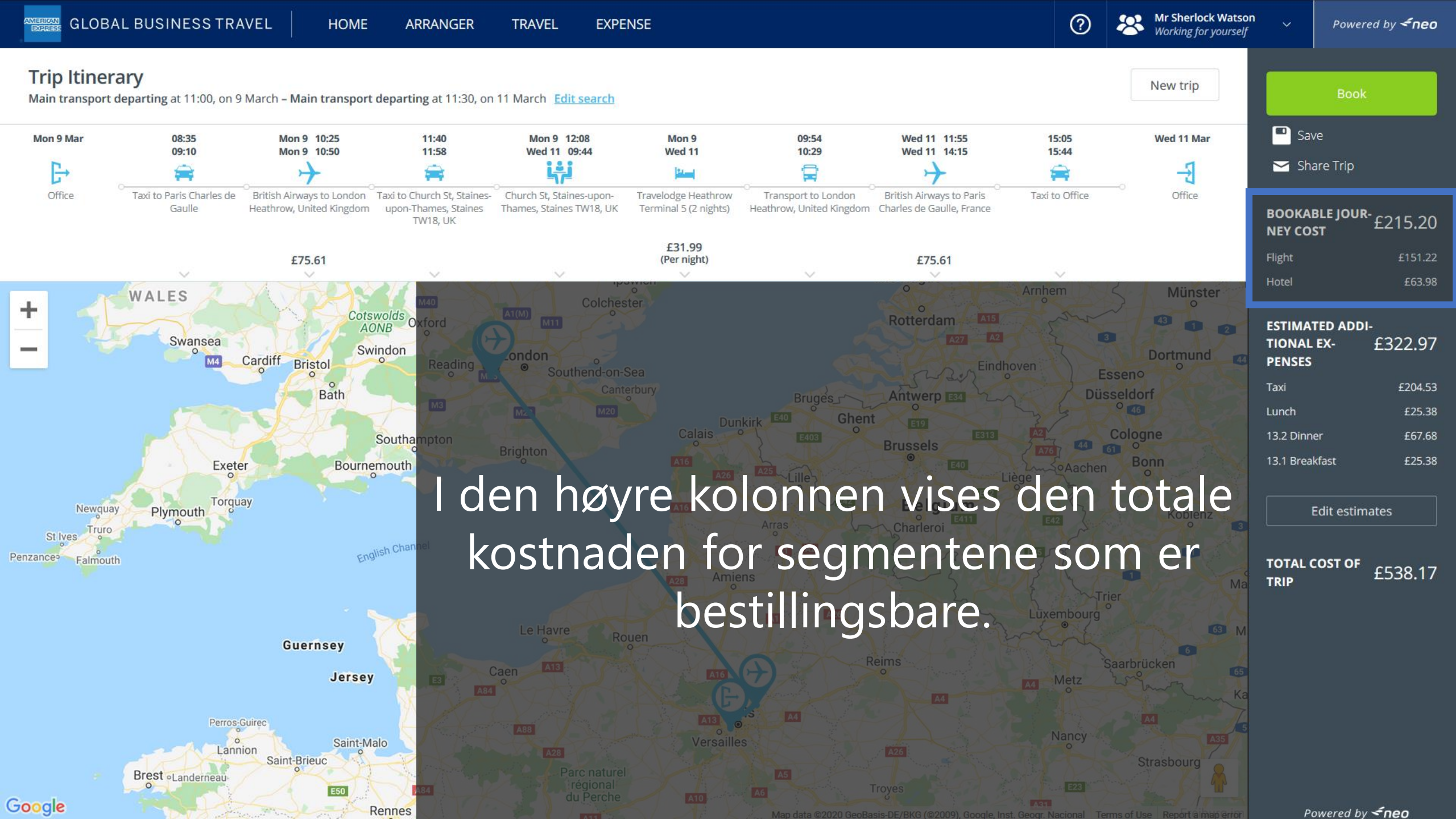

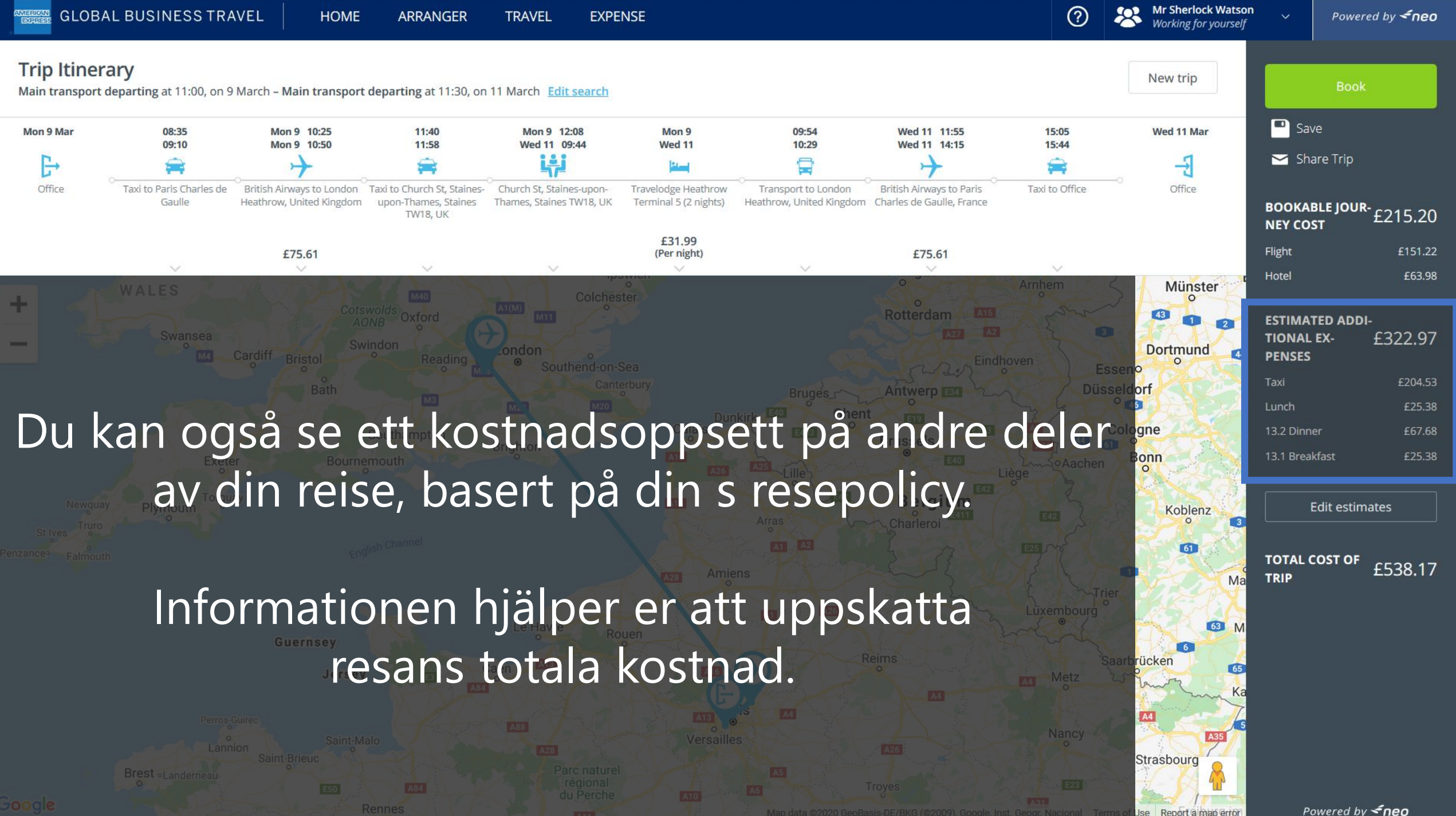

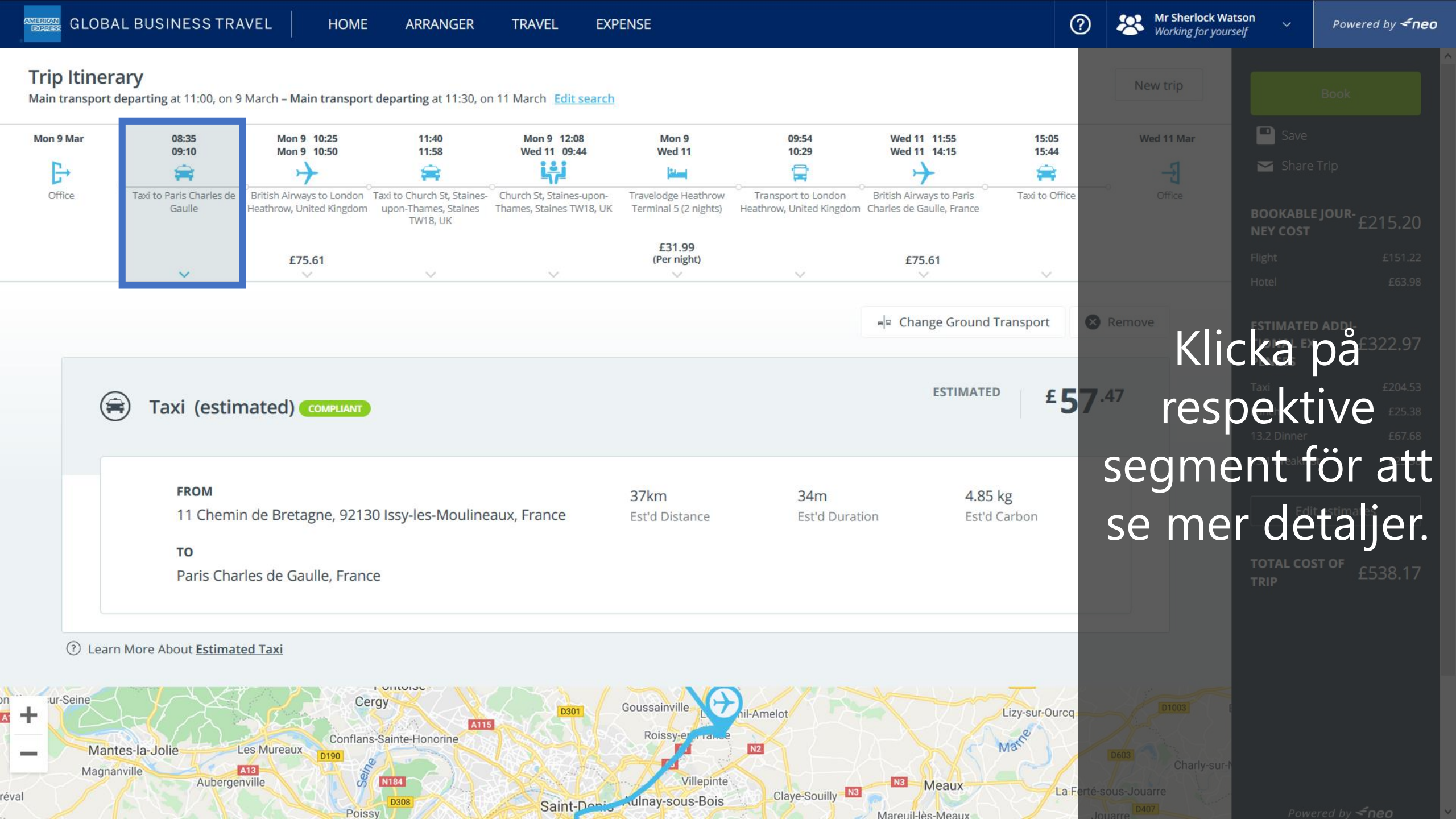

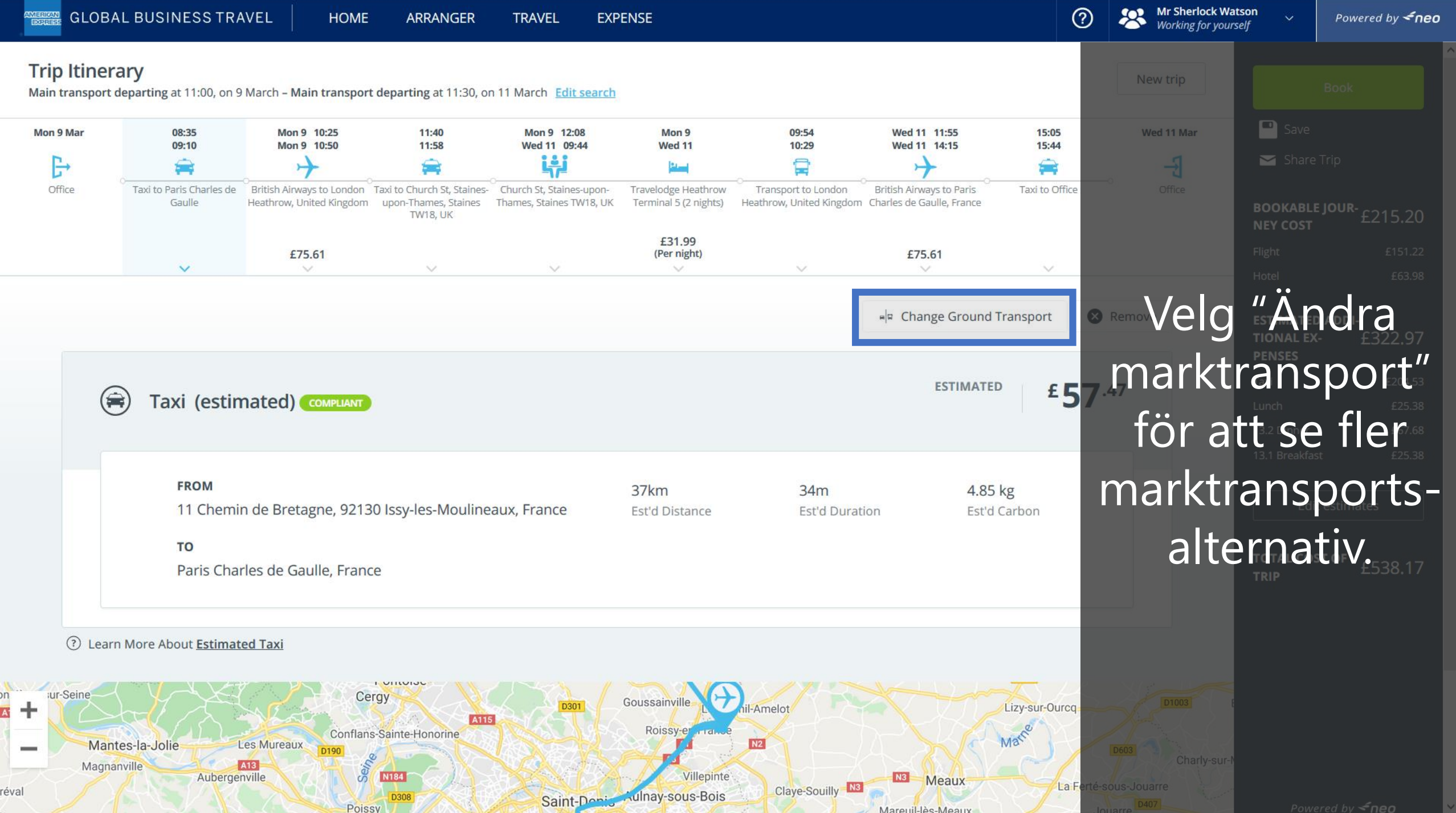

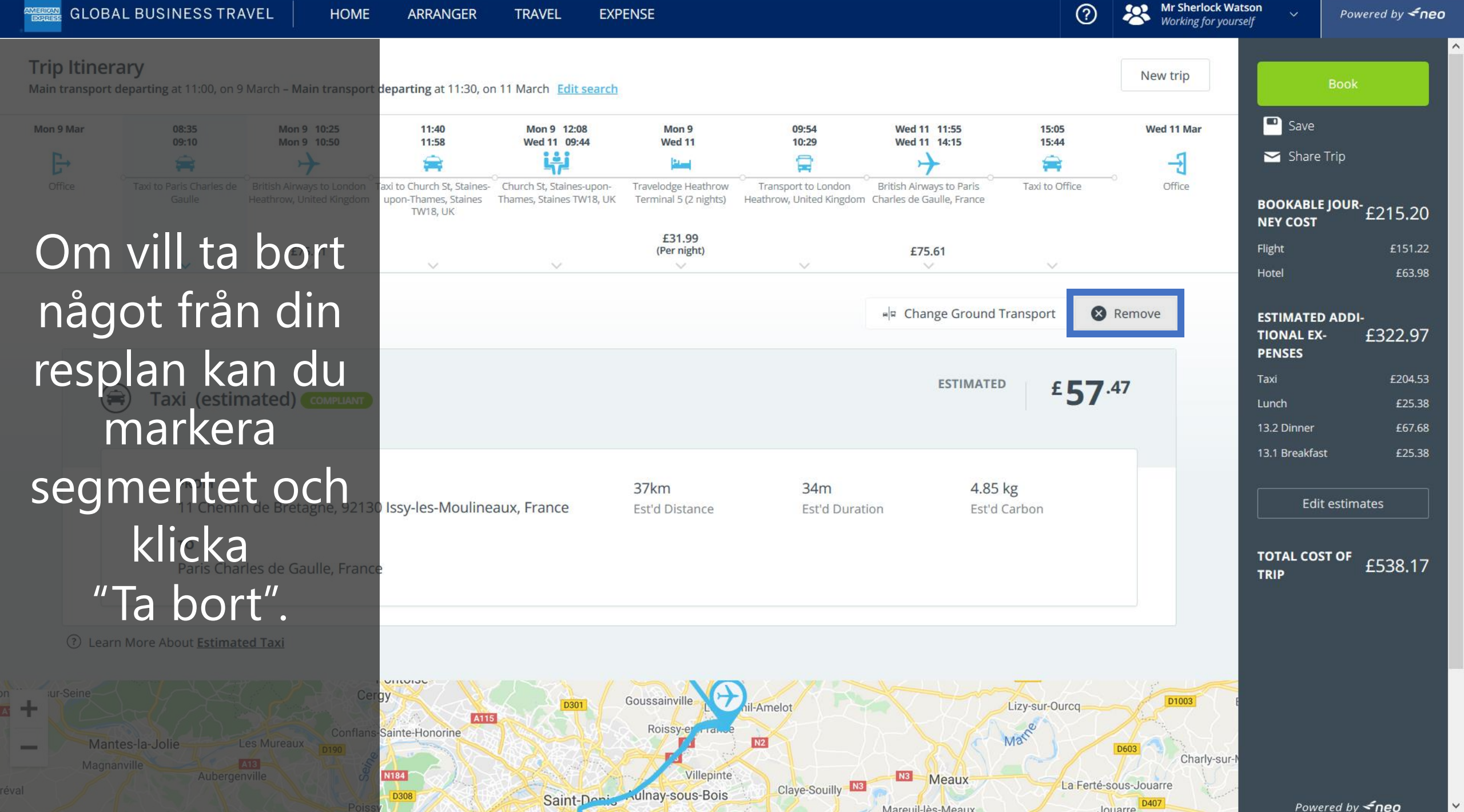

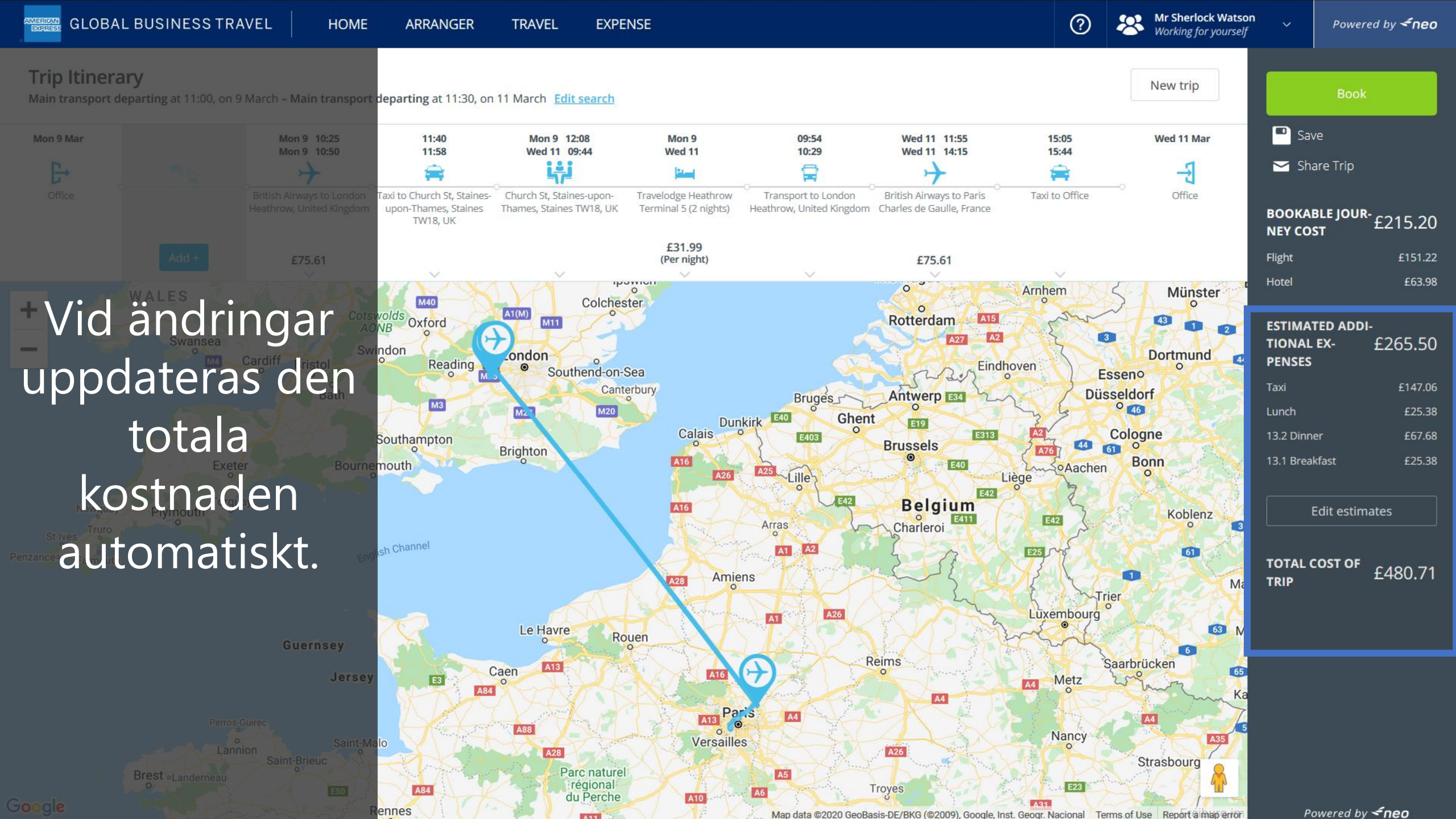

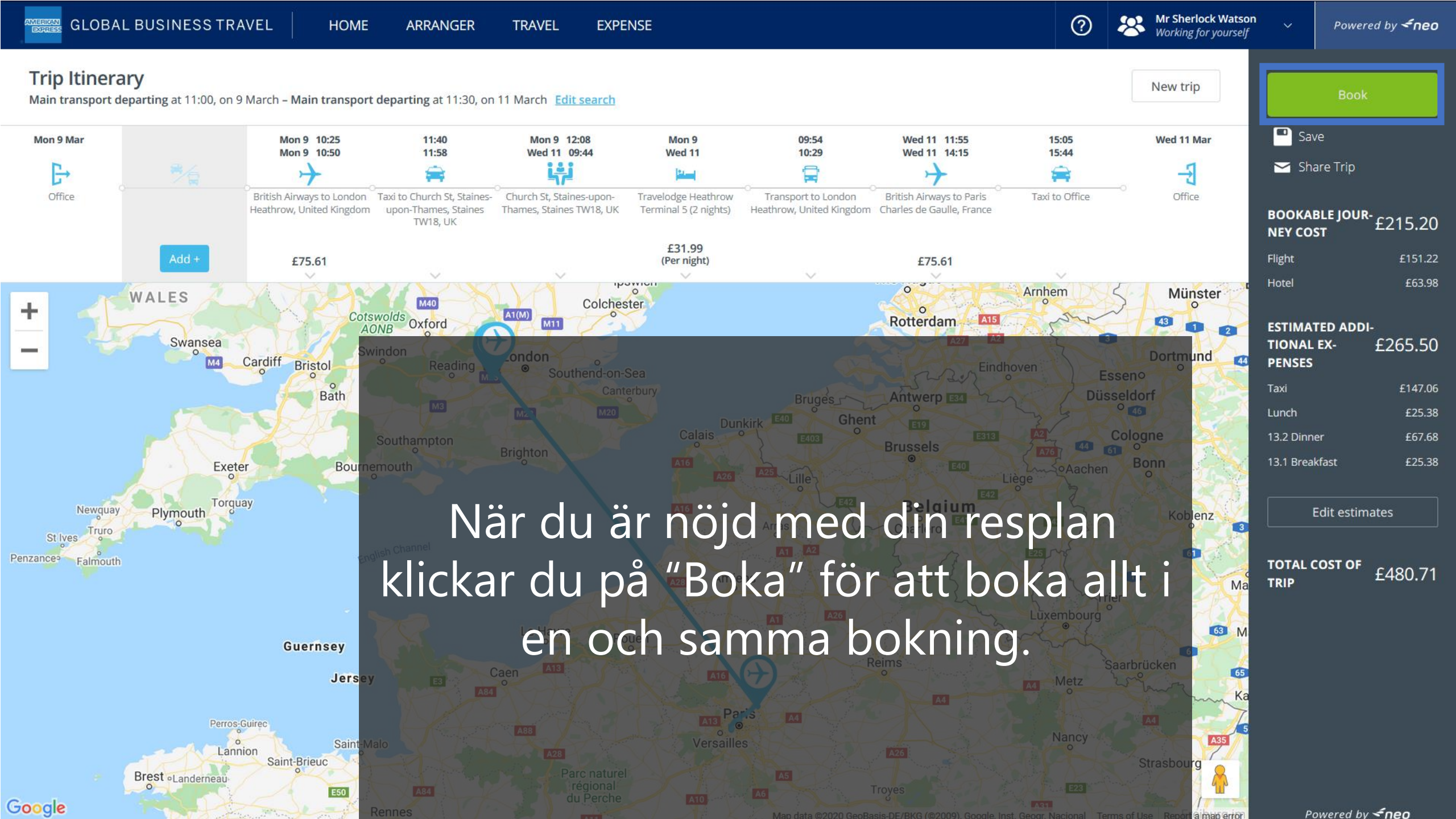

## DON'T do business without it "

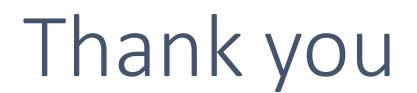

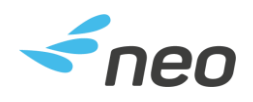

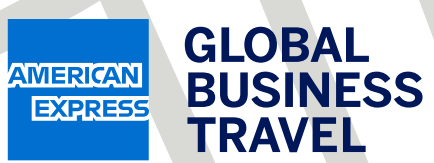